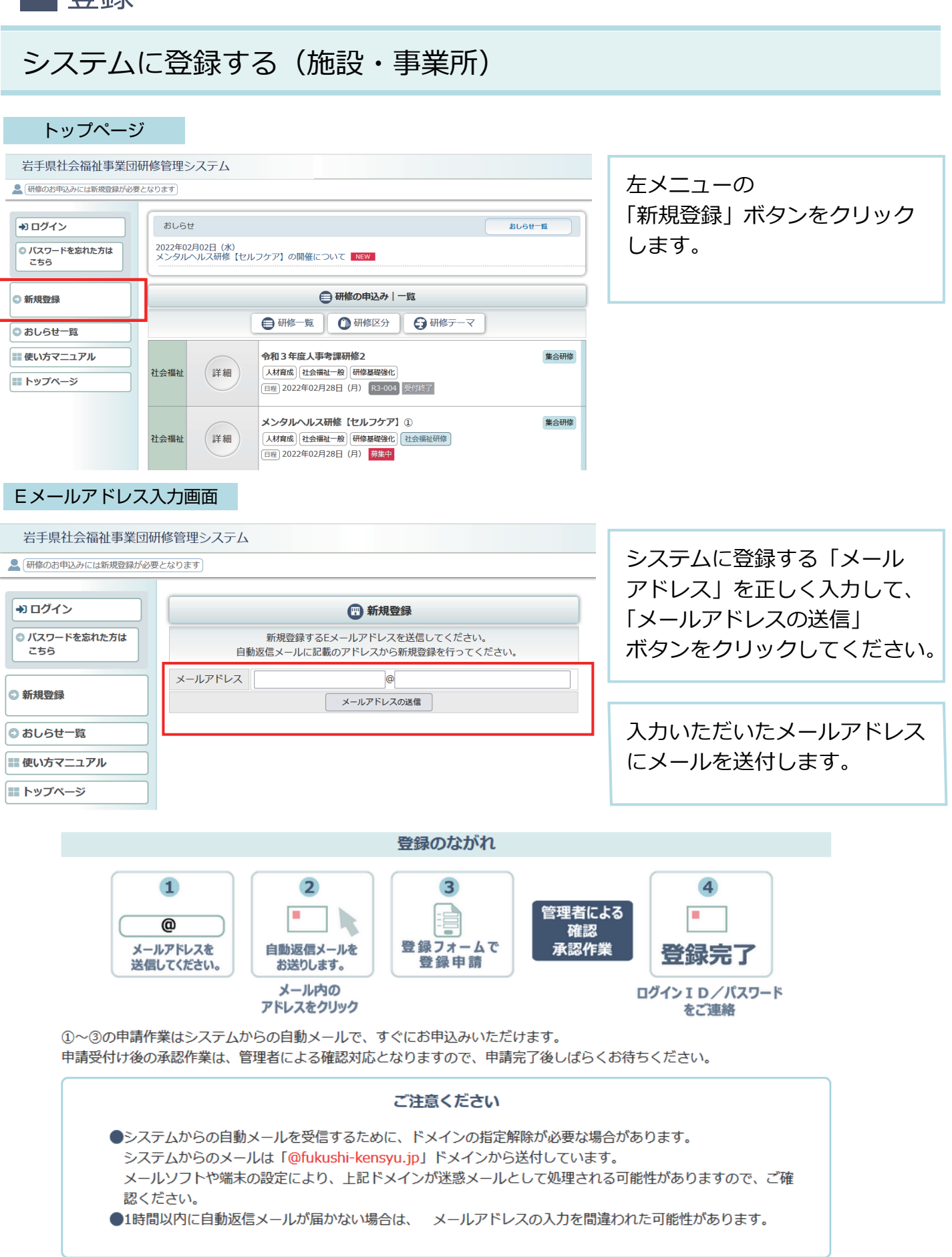

P 01

## 研修管理システム 使い方マニュアル(施設・事業所)

1 登録

# P 02

#### 完了画面

#### 岩手県社会福祉事業団研修管理システム

▲ 研修のお申込みには新規登録が必要となります

| ➡ ログイン                                  |                                           |
|-----------------------------------------|-------------------------------------------|
| <ul> <li>バスワードを忘れた方は<br/>こちら</li> </ul> | 自動返信<br>自動返信メールに記載のフ<br>※アドレスの有効期限は24時間とな |
| ○新規登録                                   | <u>ري</u>                                 |
| ● おしらせ一覧                                |                                           |
| 使い方マニュアル                                |                                           |
|                                         |                                           |
|                                         |                                           |

| 😨 新規登録                                                                                              |        |
|----------------------------------------------------------------------------------------------------|--------|
| 自動返信メールを送信しました。<br>自動返信メールに記載のアドレスから新規登録を行ってください。<br>の有効期限は24時間となります。24時間を過ぎた場合は再度Eメ-<br>を送信してください。 | ールアドレス |
|                                                                                                    |        |

メール送信完了。 自動メールを送付しました。 メールが届かない場合は、 メールアドレスの記入を間違わ れたか、スパムメールとして 処理されている可能性があり ますので、ご確認ください。

## 研修管理システム新規登録情報のお知らせメール

# 研修管理システム新規登録情報のお知らせ

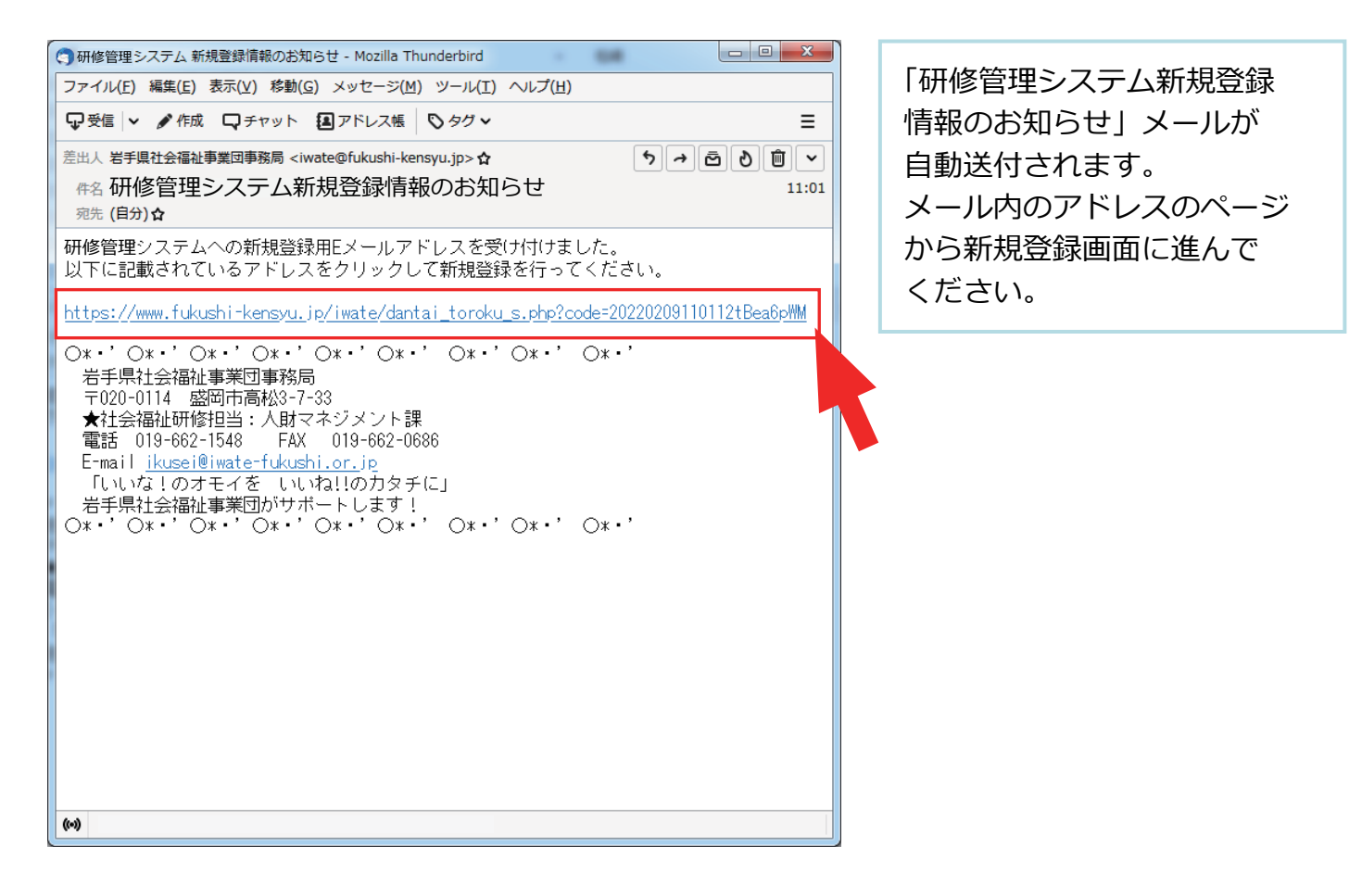

## 新規施設・事業所登録画面

P 03

|                     | (型)新規施設・事業所登録                                                                                                    |                          |
|---------------------|----------------------------------------------------------------------------------------------------|--------------------------|
| 運営法人名 必須            | 例:社会福祉法人OO会       ※法人格を含めて記入してください。                                                                              | 施設・事業所の登録フォームが           |
| 運営法人名(ふりがな) 必須      | 例: まるまるかい<br>※法人格は記入不要です。                                                                                        | 衣小C1により。<br>登録情報を正して入力して |
| 施設・事業所名 必須          |                                                                                                    |                          |
| 施設・事業所名(ふりがな) 必須    |                                                                                                    | 確認画面へ」ホタンをクリック           |
| 担当者名 必須             | 姓名                                                                                                    | してください。                  |
| 担当者名(ふりがな) 必須       | せいめい                                                                                                    |                          |
| メールアドレス 必須          | aaaaa@aaaaa.co.jp                                                                                                |                          |
|                     |                                                                                                    |                          |
| 郵便番号 入酒             |                                                                                                    |                          |
| 都道府県必須              |                                                                                                    |                          |
| 住所必須                |                                                                                                    | 人力してくたさい。                |
|                     | 保護施設                                                                                                    |                          |
|                     | □救護施設 □更生施設 □医療保護施設 □宿所提供施設 □授産施設(生活保護法)                                                                         |                          |
|                     | 商曲                                                                                                    |                          |
|                     | □特別義護老人ホーム □介護老人保健施設 □介護療養型医療施設 □有料老人ホーム                                                                         |                          |
|                     | □ 表護老人ホーム □ 軽費老人ホーム (A・B・ケアハワス)<br>□ 通所介護事業所 (老人デイサービスヤンター)                                                      |                          |
|                     | □老人短期入所生活介護事業所(老人短期入所施設) □訪問介護事業所                                                                                |                          |
|                     | □訪問看護事業所 □訪問入浴介護事業所 □通所リハビリテーション事業所                                                                              |                          |
|                     | □ 1番40112月 → 事実/1 □ 1882012月 の12月 の12月 01 56 回 小が(タク機能生活も) 1889年 01<br>□ 居宅介護支援事業所 □ 地域包括支援センター □ 在宅(老人)介護支援センター | チェックしてください。              |
|                     | □老人福祉センター □老人休養ホーム □老人憩いの家                                                                                       |                          |
|                     | □生活支援ハウス(高齢者生活福祉センター) □その他(介護保険事業所等)<br>□ = = = = = = = = = = = = = = = = = = =                                  |                          |
|                     | □<br>「<br>房字介護事業所 □<br>重度訪問介護事業所 □<br>同行援護事業所 □<br>行動援護事業所                                                       |                          |
|                     | □療養介護事業所 □生活介護事業所 □短期入所事業所 □重度障害者等包括支援事業所                                                                        |                          |
|                     | □施設入所支援 □自立訓練(生活訓練・機能訓練)事業所 □就労移行支援事業所                                                                           |                          |
|                     | □私力総約又後(AEー催用室、BE)事業が「□共同生活後即事業が「□移動又後事業が<br>□相談支援事業所(一般・特定・基幹センター) □地域活動支援センター □福祉ホーム                           | 確認画面へ                    |
|                     | □地域移行支援事業所 □地域定着支援事業所 □その他(障害福祉サービス)                                                                             |                          |
|                     | 児童福祉                                                                                                    |                          |
|                     | □助産施設 □乳児院 □母子生活支援施設 □保育所 □児童厚生施設 □児童養護施設 □福祉型障害児ス所施設 □医療型障害児ス所施設                                                |                          |
|                     | □ 福祉型児童発達支援センター(事業所) □ 医療型児童発達支援センター(事業所)                                                                        |                          |
| 施設・事業種別 必須          |                                                                                                    |                          |
|                     | □児里家庭支援センター(J-供家庭支援センター) □放課後等テイサービス<br>□その他(児童福祉関係事業所)                                                          |                          |
|                     | 子ども・子育て                                                                                                    |                          |
|                     | □認証保育所 □幼稚園 □認定こども園 □小規模保育事業(A)                                                                                  |                          |
|                     | □小規模保育事業(B) □小規模保育事業(C) □事業所内保育事業                                                                                |                          |
|                     | □ 企業主導型保育事業 □ この他(子ども子育て事業所)                                                                                     |                          |
|                     | 婦人保護                                                                                                    |                          |
|                     | 口婦人保護施設                                                                                                    |                          |
|                     | 母子寡婦                                                                                                    |                          |
|                     | □ 母子福祉センター □ 母子体養ホーム<br>この他の社会福祉施設等                                                                              |                          |
|                     | □授産施設(社会福祉法) □無料低額診療施設 □宿所提供施設(生活保護法以外)                                                                          |                          |
|                     | □隣保館 □へき地保健福祉館 □へき地保育所 □母子健康センター                                                                                 |                          |
|                     | □青少年相談センター □地域福祉センター □小規模作業所(福祉作業所・法外)<br>□田立婚業所 □囲生保護施設 □スの他(社会福祉施設等)                                           |                          |
|                     |                                                                                                    |                          |
|                     | □県社協 □市町村社協 □福祉団体 □社会福祉法人本部(事務局) □院・診療所                                                                          |                          |
|                     | □一般企業 □その他(社会福祉施設等以外)                                                                                            |                          |
|                     |                                                                                                    |                          |
|                     | □ □ □ □ □ □ □ □ 価値単形// □ □ H 脳/// 〔兄里・婦人・史生〕 □ 保護所 □ 保護観察所<br>□ その他(行政機関)                                        |                          |
| ログインパスワード <u>必須</u> | ※半角文字(英数字記号)8文字以上で入力してください。                                                                                      | ]                        |
|                     | 編集内容を入力したら【確認画面へ】ボタンをクリックしてください。                                                                                 |                          |
|                     | 確認画面へ                                                                                                    |                          |
|                     |                                                                                                    |                          |

## 新規施設・事業所登録 確認画面

| 🜚 新規施設・事業所登録                                                                      |                    |  |  |
|-----------------------------------------------------------------------------------|--------------------|--|--|
| 運営法人名必須                                                                           | 社会福祉法人菜の花会         |  |  |
| 運営法人名(ふりがな) 必須                                                                    | なのはなかい             |  |  |
| 施設・事業所名 必須                                                                        | つくしの里              |  |  |
| 施設・事業所名(ふりがな) <u> 🗞 須</u>                                                         | つくしのさと             |  |  |
| 担当者名》 必須                                                                          | 岩手 太郎              |  |  |
| 担当者名(ふりがな) 必須                                                                     | いわて たろう            |  |  |
| メールアドレス 必須                                                                        | aaaaa@aaaaaa.co.jp |  |  |
| 電話番号 必須                                                                           | 019-111-2222       |  |  |
| FAX番号                                                                             | 019-111-2233       |  |  |
| 郵便番号 必須                                                                           | 020-0001           |  |  |
| 都道府県 必須                                                                           | 岩手県                |  |  |
| 住所必須                                                                              | 盛岡市盛岡市盛岡駅前通1丁目1-1  |  |  |
| 施設・事業種別 ふ 須                                                                       | 高齢                 |  |  |
| 加設。事業推加                                                                           | 特別養護老人木一厶          |  |  |
| ログインパスワード 必須                                                                      | sakura1122         |  |  |
| この内容でよろしければ【登録する】ボタンを、編集画面に戻る場合は【編集画面に戻る】ボタンをクリックしてください。<br>編集画面に戻る】<br>この内容で登録する |                    |  |  |

記入内容を確認して 「この内容で登録する」 ボタン をクリックしてください。

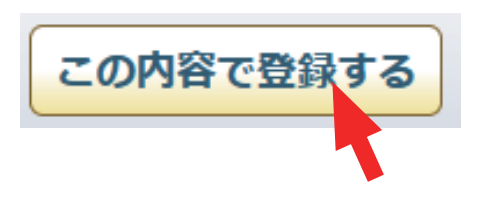

#### 登録申請受付け完了画面

#### 岩手県社会福祉事業団研修管理システム

▶ 研修のお申込みには新規登録が必要となります)

| +) ログイン                                 |
|-----------------------------------------|
| <ul> <li>パスワードを忘れた方は<br/>こちら</li> </ul> |
| ●新規登録                                   |
| ◎ おしらせ一覧                                |
| ■■ 使い方マニュアル                             |
| トップページ                                  |

#### 新規施設・事業所登録

#### 登録申請を受け付けました。

登録完了には当センターによる確認作業があります。 確認作業完了後、ログインID/パスワードを登録メールアドレスにご案内いたします。 システムへの登録受付け完了 画面が表示されます。

P 04

研修管理システム仮登録のお知らせメール

# 」研修管理システム仮登録のお知らせ

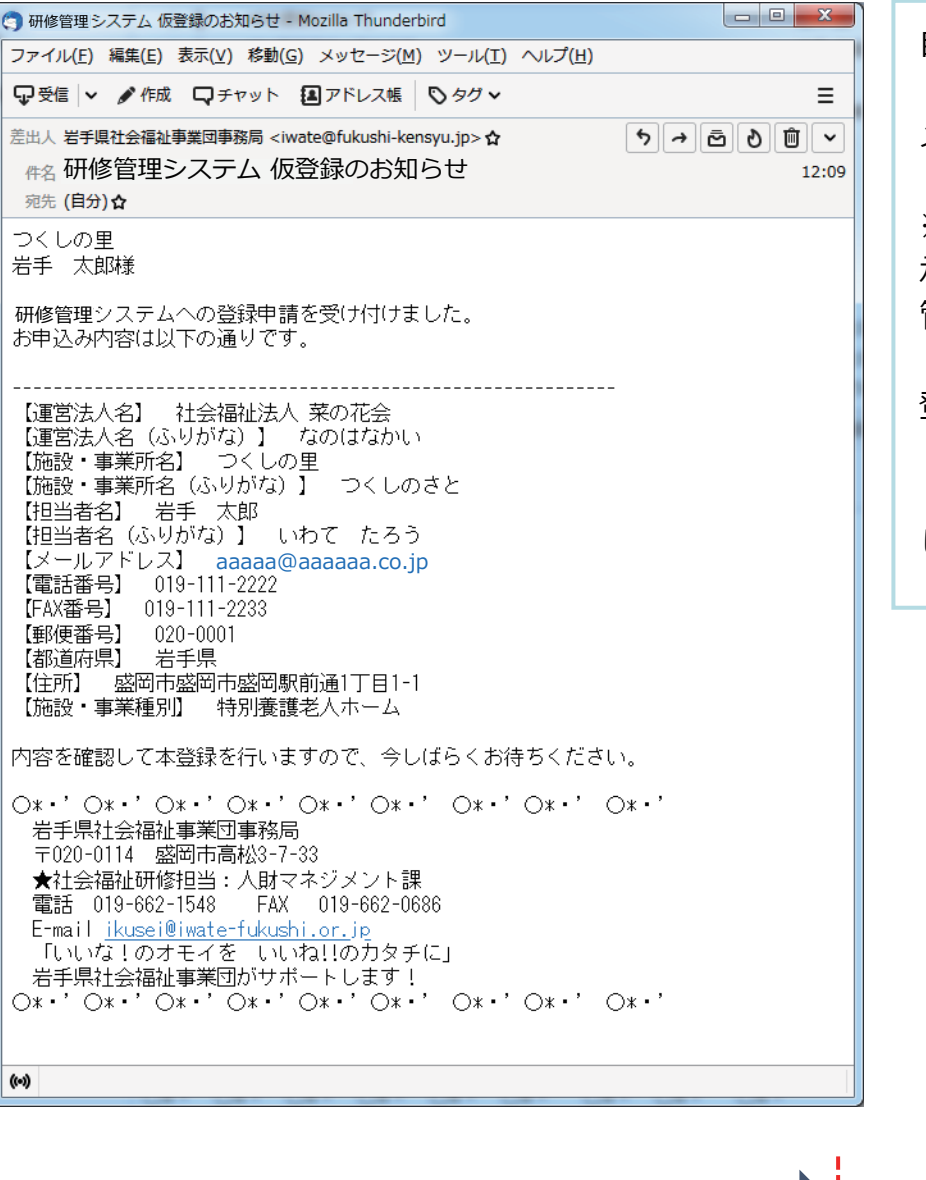

自動送信で「研修管理システム 仮登録のお知らせ」 メールが送信されます。

※※※※※※※※※※※※※※ 承認-登録完了手続きは、 管理者による確認制となります。

## 登録の完了

→ログイン I D/パスワード の連絡まで しばらくお待ちください。

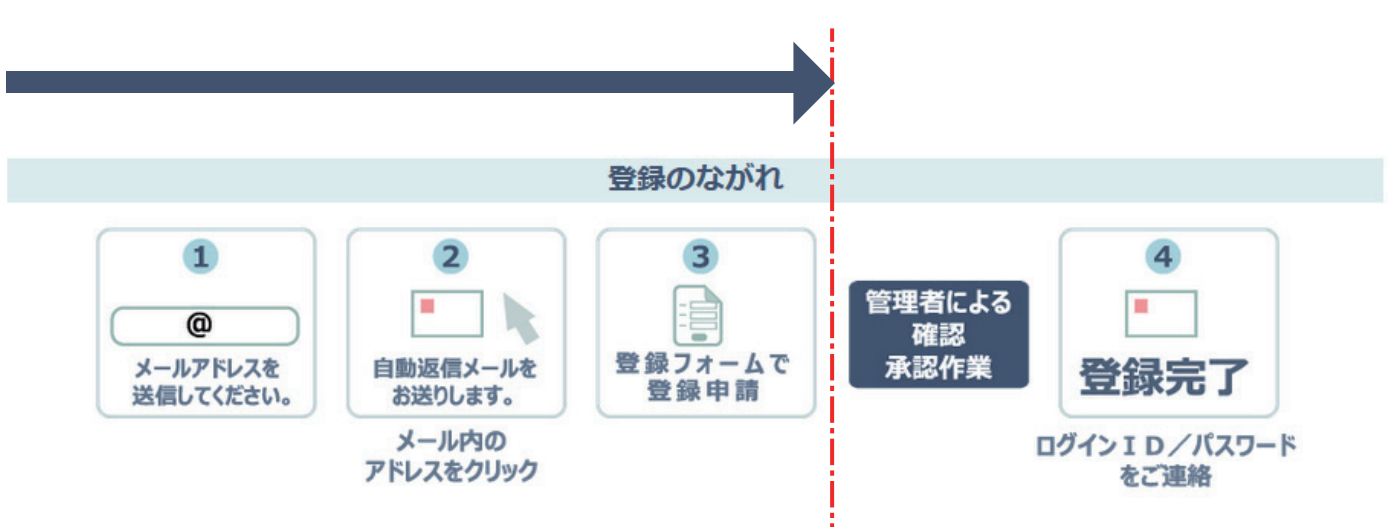

P 05